## Sportwinner Kegeln

## Spielverlegung - Schritt für Schritt Anleitung für Gegner

<u>Allgemein</u>  $\rightarrow$  Ab dem Sportjahr 2019/20 kann eine Spielverlegung über die HKBV-Sportwinner-Datenbank beantragt werden. Als Voraussetzung dafür muss die neueste Programmversion **5.3.94** oder höher installiert sein. Die Verlegung kann sowohl von der Heim- als auch der Gastmannschaft beantragt werden.

<u>Schritt 1</u>  $\rightarrow$  Menüpunkt "Meine Objekte" einmalig aktivieren.

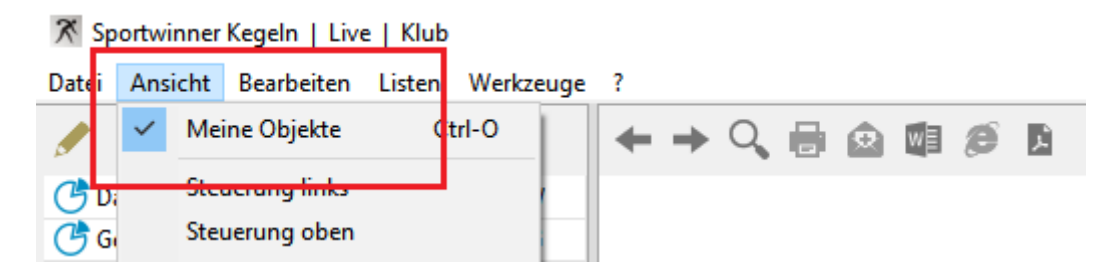

<u>Schritt 2</u> → In dem Bereich "Spielverlegung" das zu verlegende Spiel auswählen und dann auf "Bearbeiten" klicken.

| Listen                                                                                                    | Spielverlegung    |             |               |                     |                  |                  |        |  |  |  |  |
|----------------------------------------------------------------------------------------------------|-------------------|-------------|---------------|---------------------|------------------|------------------|--------|--|--|--|--|
| <sup>(2)</sup> 1 2 2 <sup>(2)</sup> <sup>(2)</sup> <sup>(</sup> |                   |             |               |                     |                  |                  |        |  |  |  |  |
| Gruppe                                                                                                    | Liga              | Spieltag    | Antragsteller | Gegner              | Alte Spielzeit   | Neue Spielzeit   | Gebühr |  |  |  |  |
| ? Männ                                                                                                    | er Hessenliga 120 | 1. Spieltag | AN Glashütten | Blau-Gelb Wiesbaden | 14.09.2019 16:00 | 14.09.2019 17:00 | 0,00   |  |  |  |  |
|                                                                                                    |                   |             |               |                     |                  |                  |        |  |  |  |  |
| < >>                                                                                                    |                   |             |               |                     |                  |                  |        |  |  |  |  |
| Sportjahr: 2019/2020 Programmlizenz gültig für: 1000002442 - Blau-Gelb Wiesbaden                                                                                                    |                   |             |               |                     |                  |                  |        |  |  |  |  |

## Sportwinner Kegeln

<u>Schritt 3</u>  $\rightarrow$  Im Abschnitt "Gegner" den Antrag annehmen oder ablehnen. Bei Ablehnung eine plausible Begründung und den Bearbeiter eingeben.

| Spielverlegung / Män                                            | ner / Hessenliga 120 / 1                       | I. Spieltag / Sp                | oielnumme                   | r 1                                                          |                                                              |       |   | × |  |  |  |
|-----------------------------------------------------------------|------------------------------------------------|---------------------------------|-----------------------------|--------------------------------------------------------------|--------------------------------------------------------------|-------|---|---|--|--|--|
| 💾 Speichern                                                     |                                                |                                 |                             |                                                              |                                                              |       | ۲ | 0 |  |  |  |
| - Antragsteller: AN Gla                                         | ashütten                                       |                                 |                             |                                                              |                                                              |       |   |   |  |  |  |
| Alte Spielzeit :<br>Neue Spielzeit :<br>Begründung :            | 14.09.2019<br>14.09.2019<br>Wegen Personalmang | 16:00<br>17:00<br>gel möchten v | Uhr<br>Uhr<br>vir das Spiel | Bearbeitet am :<br>Bearbeitet durch :<br>um eine Stunde naci | 01.07.2019<br>039334 - Bartelt, Elvira<br>h hinten verlegen. | 18:14 | ~ |   |  |  |  |
| Gegner: Hau-Gelb Wiesbaden                                      |                                                |                                 |                             |                                                              |                                                              |       |   |   |  |  |  |
| Status                                                          | Antrag angenommer                              | n ~                             | <u>۲</u>                    | Bearbeitet durch :                                           | 051464 - Agricola Tirir                                      | 00:00 | ~ |   |  |  |  |
| Kommentar :                                                     | Geht in Ordnung.                               |                                 |                             |                                                              | USING Agricola, H21                                          |       | Ô |   |  |  |  |
| – Spielleiter: Kerentche<br>Status :<br>Gebühr :<br>Kommentar : | ev, Ivan<br>0,00 EUR                           | ~                               | ]?                          | Bearbeitet am :<br>Bearbeitet durch :                        |                                                              |       | × |   |  |  |  |

<u>Schritt 4</u>  $\rightarrow$  Auf "Speichern" klicken. Sportwinner fragt, ob der Antragsteller sowie der zuständige Spielleiter per E-Mail benachrichtigt werden sollen.

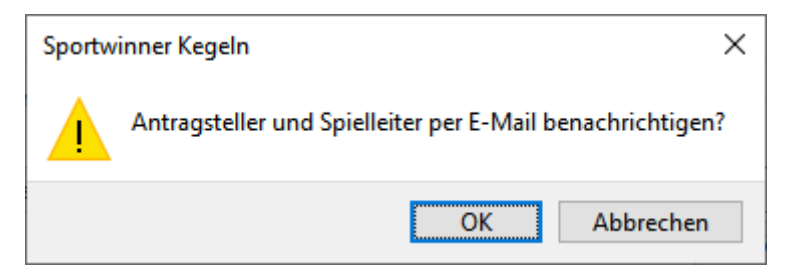

## Sportwinner Kegeln

<u>Schritt 5</u>  $\rightarrow$  Auf "OK" klicken. Sportwinner öffnet das auf dem Rechner installierte E-Mail-Programm und erstellt eine fertige Benachrichtigung.

| 🔚 🖒 🖒 ↑ 🧅 🤝 Spielverlegung: Männer / Hessenliga 120 / 1. Spieltag / Sp 🖬 🗆 🗙  |                         |                                                                                                  |                 |                                                                                    |               |                |     |  |  |
|-------------------------------------------------------------------------------|-------------------------|--------------------------------------------------------------------------------------------------|-----------------|------------------------------------------------------------------------------------|---------------|----------------|-----|--|--|
| Datei Nac                                                                     | hricht Einfü            | igen Optionen                                                                                    | Text forma      | tieren Überprüfen                                                                  | Hilfe         | Q Sie w        | üns |  |  |
| Einfügen                                                                      | F K U<br>₽ ~ <u>A</u> ~ |                                                                                                  | A <sup>°</sup>  | <ul> <li>Datei anfügen ∽</li> <li>Element anfügen ∽</li> <li>Signatur ∽</li> </ul> | ₽ ~<br>!<br>↓ | Diktieren<br>v |     |  |  |
| Zwischena 🕞                                                                   |                         | Text                                                                                             | 5               | Einfügen                                                                           | Mar 🕞         | Sprache        | ~   |  |  |
| $\triangleright$                                                              | Von 🗸                   | support@sportwin                                                                                 | ner.de          |                                                                                    |               |                |     |  |  |
| Senden                                                                        | An                      | AN Glashütten <do< td=""><td>ris@lautenist.d</td><td>e&gt;</td><td></td><td></td><td></td></do<> | ris@lautenist.d | e>                                                                                 |               |                |     |  |  |
| Cc Kerentchev, Ivan <ivan@kerentchev.de></ivan@kerentchev.de>                 |                         |                                                                                                  |                 |                                                                                    |               |                |     |  |  |
| Betreff Spielverlegung: Männer / Hessenliga 120 / 1. Spieltag / Spielnummer 1 |                         |                                                                                                  |                 |                                                                                    |               |                |     |  |  |
| Antrag.pdf<br>127 KB ~                                                        |                         |                                                                                                  |                 |                                                                                    |               |                |     |  |  |
| Liebe Sportfreunde,                                                           |                         |                                                                                                  |                 |                                                                                    |               |                |     |  |  |
| im Anhang erhaltet ihr den Antrag auf Spielverlegung für das Spiel            |                         |                                                                                                  |                 |                                                                                    |               |                |     |  |  |
| AN Glashütten - Blau-Gelb Wiesbaden                                           |                         |                                                                                                  |                 |                                                                                    |               |                |     |  |  |
| bearbeitet zurück.                                                            |                         |                                                                                                  |                 |                                                                                    |               |                |     |  |  |
| Mit sportlichen Grüßen<br>Blau-Gelb Wiesbaden                                 |                         |                                                                                                  |                 |                                                                                    |               |                |     |  |  |

<u>Schritt 6</u> → Nochmal kurz prüfen, ob alles passt und auf "Senden" klicken. Danach alle Fenster schließen. Der Antragsstatus wechselt nach "Wartet auf Spielleiter".

| Listen Spielverlegung |         |          |            |          |                  |                  |   |                        |  |  |
|-----------------------|---------|----------|------------|----------|------------------|------------------|---|------------------------|--|--|
| Ø 🖬 4                 | Q       |          |            |          |                  |                  |   | ¢                      |  |  |
| Gruppe                | Liga    | Spieltag | Antragstel | Gegner   | Alte Spielzeit   | Neue Spielzeit   | G | Status                 |  |  |
| <b>?</b> Männer       | Hessenl | 1. Spi   | AN Glash   | Blau-Gel | 14.09.2019 16:00 | 14.09.2019 17:00 | 0 | Wartet auf Spielleiter |  |  |